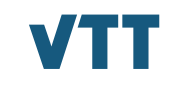

1

## Sinustako koordinaattori-Raportointi H2020

18.9.2018 – Kinga Koski

17.9.2018 VTT – beyond the obvious

# Koordinaattorin rooli ja tehtävät lyhyesti

- Koordinaattori on partneri joka toimii yhteyspisteenä komission ja konsortion muiden jäsenten välillä ja jolle on <u>Grant</u> <u>Agreementissa (art. 41)</u> määritelty tiettyjä sopimusvelvoitteisia tehtäviä.
- Koordinaattori hallinnoi projektille myönnettyä EU-tukea.
- Koordinaattori allekirjoittaa Grant Agreementin ja muut partnerit liittyvät sopimukseen allekirjoittamalla Accession Formit.

# Koordinaattorin rooli ja tehtävät lyhyesti

- Konsortiosta vain koordinaattori voi laittaa alulle ja allekirjoittaa GA:n sopimusmuutokset (amendment).
- Koordinaattori laatii ja hallinnoi konsortiosopimusta.
- On vastuussa projektin rahaliikenteestä, toteutuksesta ja raportoinnista.
- Koordinaattorilla on oltava riittävä taloudellinen vastuunkantokyky.

## **Coordinator's tasks according the Grant Agreement (GA article 41)**

- (i) monitor that the action is implemented properly (see Article 7);
- (ii) act as the intermediary for all communications between the beneficiaries and the [Commission][Agency] (in particular, providing the [Commission][Agency] with the information described in Article 17), unless the Agreement specifies otherwise;
- (iii) request and review any documents or information required by the [Commission][Agency] and verify their completeness and correctness before passing them on to the [Commission][Agency];
- (iv) submit the deliverables and the report to the [Commission][Agency] (see Articles 19 and 20);
- (v) ensure that all payments are made to the other beneficiaries without unjustified delay (see Article 21);
- (vi) inform the [Commission][Agency] of the amounts paid to each beneficiary, when required under the Agreement (see Articles 44 and 50) or requested by the [Agency][Commission].

# **Continous Reporting**

- As a beneficiary, you can and should use the continuous reporting functionality as soon as the project starts to submit information that will go into the periodic reports. This includes:
  - deliverables
  - progress in achieving milestones
  - updates to the publishable summary
  - response to critical risks, ethics issues, publications, communications activities, IPRs
  - your answers to the questionnaire about the economic and social impact of the project.
- All this information is then automatically complied to create part A of every technical report, at the moment the coordinator and beneficiaries finish the preparation of the periodic report in the grant management system.

# **Periodic reporting**

- Article 20 Reporting Payment requests
- Article 52 Communication between the parties
- The principal beneficiary must submit to the EC (see Article 52) the scientific and financial reports set out in this Article. The financial report includes the requests for payments.
- The reports must be drawn up using the forms and templates provided in the electronic exchange system (see Article 52).
- Their length is defined in the signed GA. Normally, the periodic report is 18 months and it contains Scientific and Financial reports.
- Reports must be submitted within 60 days after each period ends

# **Periodic reporting**

- Submission of deliverables
  - The coordinator must submit the deliverables identified in Annex 1, in accordance with the timing and conditions set out in that Annex.
- Submission of periodic report
  - Explanation of the work carried out
  - Overview of the progress
  - A summary for publication
  - Answers to the questionnaire covering issues related to the action implementation and the economic and social impact
- Submission of periodic financial report
  - Individual financial statement
  - Explanation of the use of resources

# **Final report**

- For the final reporting period, the Coordinator must submit 2 reports, within 60 days of the end of the period:
  - final periodic report
  - final report (overview of the project results over its entire duration)
- The final report consists of 2 parts -both of which must be completed in the grant management system (no need to upload any documents):
  - Final technical report: publishable summary of the entire project (giving an overview of the results, their exploitation and dissemination, and the conclusions about the project and its socio-economic impact)

• Final financial report: final summary financial statement that is automatically created by the system and corresponds to the request for payment of the balance. In some cases (and for beneficiaries/linked third parties requesting a total contribution of EUR 325,000 or more as reimbursement for actual costs and unit costs calculated according to its usual accounting practices) it must be accompanied by a certificate on the financial statements(one certificate per beneficiary/linked third party).

## **Financial report**

• The financial report must contain:

• (a) information on the eligible costs, including a 'breakdown of direct costs table' and a 'budget follow-up table';

• (b) an '**individual financial statement**' (see Annex 4) from the beneficiary [and from each linked third party] for the reporting period concerned.

#### **Financial report**

• a 'summary financial statement', created automatically by the electronic exchange system, consolidating the individual financial statements for the reporting period concerned and including the request for interim payment (or — for the last financial reporting period — the request for payment of the balance);

• (e) for the last financial reporting period only: a '**certificate on the financial statements**' (see Annex 5) for the beneficiary [and linked third party], if it requests a total contribution of EUR 325 000 or more, as reimbursement of actual costs and unit costs calculated on the basis of its usual cost accounting practices (see Article 5.2 and Article 6.2.

### **Continuous Reporting**

|      | Continuous Reporting<br>777112 - SWAMP<br>01 Nov 2017 | 04        |
|------|-------------------------------------------------------|-----------|
|      | Started                                               | Completed |
| Đ    | Continuous reporting data                             |           |
| •    | Process documents                                     |           |
|      | Process communications                                |           |
| ) Hu | Process history                                       |           |

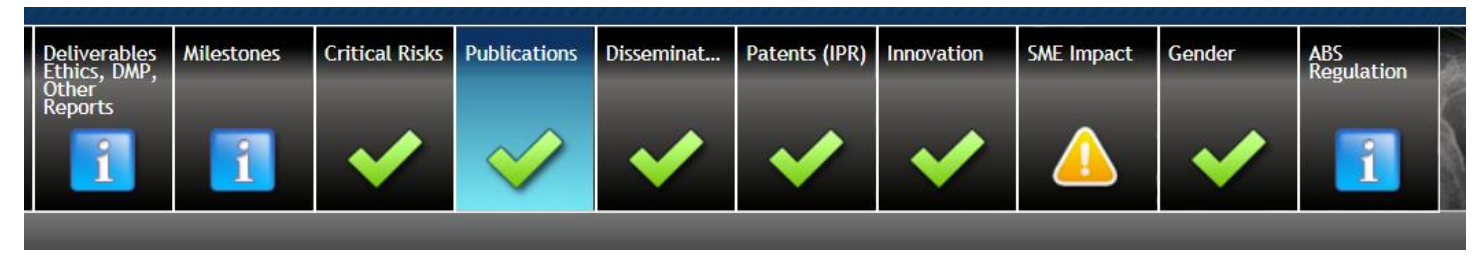

All project actions behind Manage Projects

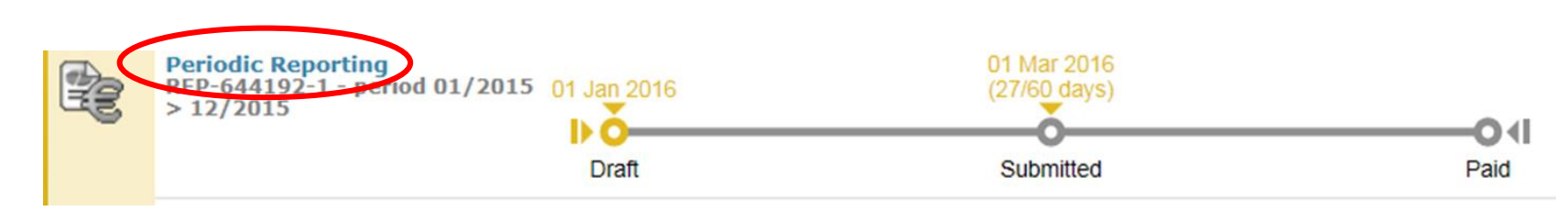

button.

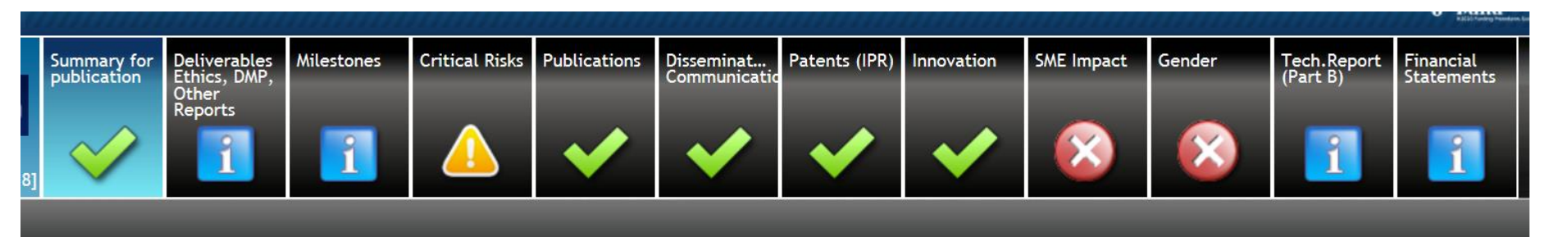

Summary for publication 🚳

🔟 The summary for publication should be written as a "stand-alone" text, in a language easily understandable by a broader public and must not contain any confidential data

- Summary of the context and overall objectives of the project (For the final period, include the conclusions of the action)

This section should include information on:

- What is the problem/issue being addressed?
- Why is it important for society?
- What are the overall objectives?

- Automatically come from the Continuous Reporting
  - Deliverables, Ethics, DMP, Other Reports
  - Milestones
  - Critical Risks
  - Publications
  - Disseminations
  - Patents
  - Innovation
  - Gender

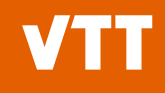

#### **Periodic and final technical report**

|   |                         |                                                  |            |                |              |                            |               |            |            |           |                         | Ratio fundres Pennetan  |
|---|-------------------------|--------------------------------------------------|------------|----------------|--------------|----------------------------|---------------|------------|------------|-----------|-------------------------|-------------------------|
|   | Summary for publication | Deliverables<br>Ethics, DMP,<br>Other<br>Reports | Milestones | Critical Risks | Publications | Disseminat<br>Communicatio | Patents (IPR) | Innovation | SME Impact | Gender    | Tech.Report<br>(Part B) | Financial<br>Statements |
| 8 |                         | 1                                                | 1          |                | <b>~</b>     | <b>~</b>                   | <b>~</b>      | ×          | $\otimes$  | $\otimes$ | 1                       | 1                       |
|   |                         |                                                  |            |                |              |                            |               |            |            |           |                         |                         |

| Technic | cal Report (Part B)                            |                                               | SAV      |
|---------|------------------------------------------------|-----------------------------------------------|----------|
|         |                                                |                                               |          |
| Num 🔺   | Attachment                                     | Actions                                       | Template |
| 1       | Explanation of the work - Overview of progress | No file selected 🛛 🔂 Upload                   | -        |
|         |                                                | to a might will be and the state of the state | Burger H |

#### **Periodic and final financial report**

|              |                  | Grant<br>Management                | Project Periodic Report                |                           |                            |                                |                              |  |  |  |  |  |
|--------------|------------------|------------------------------------|----------------------------------------|---------------------------|----------------------------|--------------------------------|------------------------------|--|--|--|--|--|
| 644192 (MIR  | REGAS)           | RIA PI                             | ublishable Report Core Deliverables N  | lilestones Critical Risks | Publications Patents (IPR) | Gender inancial                | () ()                        |  |  |  |  |  |
|              | IE FRAMEWORK PRO | CRAMME FOR RESEARCH AND INNOVATION | ummary                                 |                           |                            | Statements                     | 10010                        |  |  |  |  |  |
| L R          | IORI             | ZON 2020                           |                                        |                           |                            |                                | WAY SI                       |  |  |  |  |  |
| Period No: 1 | 1 Du             | ration (months): 12                |                                        |                           |                            |                                | N MARIE                      |  |  |  |  |  |
| Reporting P  | eriod : [01      | Jan 2015 - 31 Dec 2015]            |                                        |                           |                            |                                |                              |  |  |  |  |  |
|              |                  |                                    |                                        |                           |                            |                                |                              |  |  |  |  |  |
| Partners     | Financi          | ial Report                         |                                        |                           |                            |                                |                              |  |  |  |  |  |
| r urthoro    | T mano           | arroport                           |                                        |                           |                            |                                |                              |  |  |  |  |  |
|              |                  |                                    |                                        |                           | 710                        | Use of Resources summary       | Financial Statements Summary |  |  |  |  |  |
| Number       | Role             | Short Name                         | Legal Name                             | Country                   | PIC                        | Status                         |                              |  |  |  |  |  |
|              | CO               | VTT Oy                             | Teknologian tutkimuskeskus VTT         | Oy FI                     | 932760440                  | Draft                          |                              |  |  |  |  |  |
| -            | UTRO             | VTT                                | TEKNOLOGIAN TUTKIMUSKESKUS             | /TT FI                    | 999901706                  | Draft                          |                              |  |  |  |  |  |
| 2            | BEN              | TAMPERE UNIVERSITY OF T            | E TTY-SAATIO                           | FI                        | 990343811                  | Draft                          |                              |  |  |  |  |  |
| 3            | BEN              | VAISALA OYJ                        | VAISALA OYJ                            | FI                        | 953862693                  | Draft                          |                              |  |  |  |  |  |
| 4            | BEN              | ITME                               | INSTYTUT TECHNOLOGII MATERIALOW ELE    | KTRONICZNY PL             | 999509729                  | Draft                          |                              |  |  |  |  |  |
| 5            | BEN              | Airoptic Sp. z o.o.                | Airoptic Spolka z Ograniczona Odpowiec | Izialnoscia PL            | 955124178                  | Accepted by                    | C00                          |  |  |  |  |  |
| 6            | BEN              | VIGO                               | VIGO SYSTEM S.A.                       | PL                        | 999659303                  | Frozen/Ready For Submission to | o COO/Ready For Signat       |  |  |  |  |  |
| 7            | BEN              | GasSecure AS                       | GASSECURE AS                           | NO                        | 940518985                  | Draft                          |                              |  |  |  |  |  |
|              |                  |                                    |                                        |                           |                            |                                |                              |  |  |  |  |  |
|              |                  |                                    |                                        |                           |                            |                                |                              |  |  |  |  |  |

## **Periodic Reporting H2020**

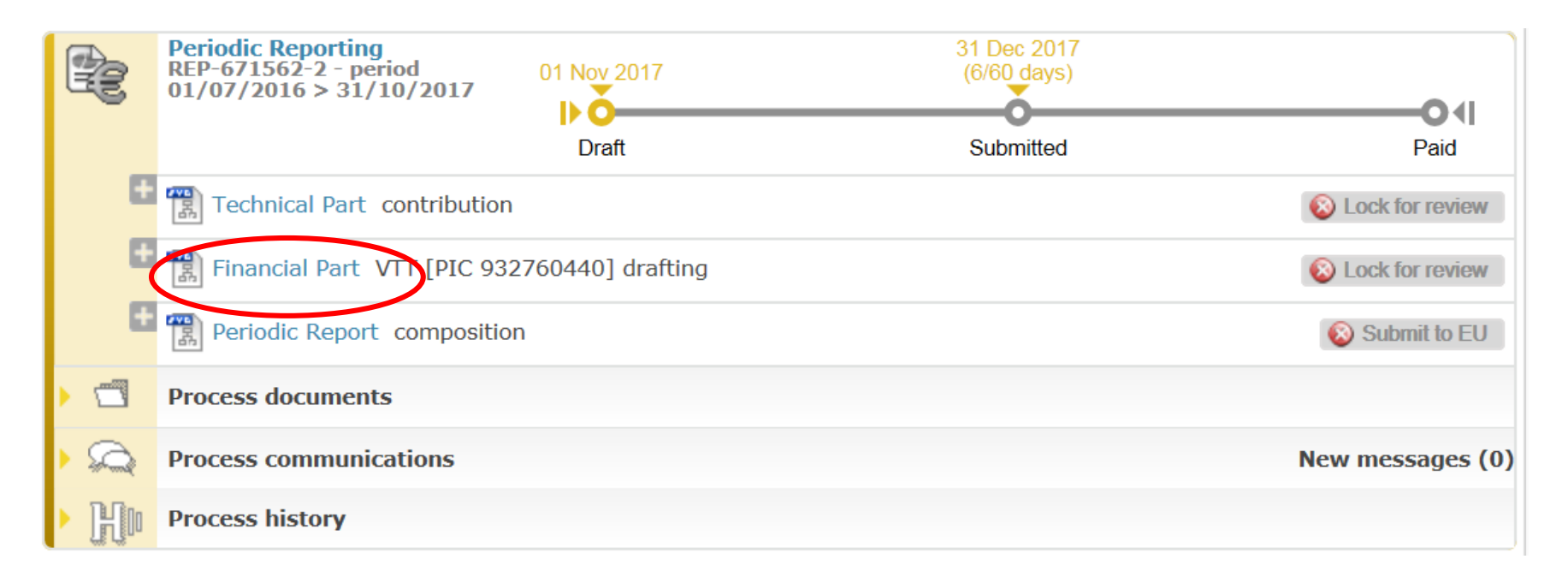

## Main reporting page per partner

| Eligible costs: 🚹                                              |                          |               |        |          |
|----------------------------------------------------------------|--------------------------|---------------|--------|----------|
| Cost Category                                                  | *                        |               | Total  | Actions  |
| a) Direct personnel costs declared as actual costs             |                          |               | 0.00 € | R        |
| b) Direct personnel costs declared as unit costs (average co   | osts)                    |               | 0.00 € | R        |
| d) Direct costs of subcontracting                              |                          | <u>0.00 €</u> |        |          |
| e) Direct costs of providing financial support to third partie | s                        | <u>0.00 €</u> |        |          |
| f) Other direct costs                                          |                          |               | 0.00 € | R        |
| g) Costs of large research infrastructure                      |                          |               | 0.00€  |          |
| h) Costs of internally invoiced goods and services             |                          |               | 0.00€  |          |
| i) Indirect costs ( = 0.25 * (a + b + f + g + h - p))          |                          |               | 0.00 € |          |
| k) Total costs ( = a + b + d + e + f + g + h + i)              |                          |               | 0.00 € |          |
| l) Receipts                                                    |                          |               | 0.00 € |          |
| n) Maximum EU contribution ( = 100% * k)                       | Maximum Ell Contribution |               | 0.00€  |          |
| o) Requested EU contribution                                   | Maximum Eo contribution  |               | 0.00 € | <b>2</b> |

#### **Important to check**

 Insert one total amount (EUR) to the personnel costs. PMs are reported at WP level. Push is button to check this.

| Eligible costs:                                                 |                          |               |        |          |
|-----------------------------------------------------------------|--------------------------|---------------|--------|----------|
| Cost Category                                                   |                          | *             | Total  | Actions  |
| a) Direct personnel costs declared as actual costs              |                          |               | 0.00€  | R        |
| b) Direct personnel costs declared as unit costs (average cost  | s)                       |               | 0.00 € | R        |
| d) Direct costs of subcontracting                               |                          | <u>0.00 €</u> |        |          |
| e) Direct costs of providing financial support to third parties |                          | <u>0.00 €</u> |        |          |
| f) Other direct costs                                           |                          |               | 0.00 € | R        |
| g) Costs of large research infrastructure                       |                          |               | 0.00 € |          |
| h) Costs of internally invoiced goods and services              |                          |               | 0.00 € |          |
| i) Indirect costs ( = 0.25 * (a + b + f + g + h - p))           |                          |               | 0.00 € |          |
| k) Total costs ( = a + b + d + e + f + g + h + i)               |                          |               | 0.00€  |          |
| l) Receipts                                                     |                          |               | 0.00€  |          |
| n) Maximum EU contribution ( = 100% * k)                        | Maximum Ell Contribution |               | 0.00€  |          |
| o) Requested EU contribution                                    | Maximum Eo Contribution  |               | 0.00 € | <b>2</b> |

#### **Important to check**

#### Explanation of the subcontracting cost

| Eligible costs: 🚺                                               |                          |      |        |          |
|-----------------------------------------------------------------|--------------------------|------|--------|----------|
| Cost Category                                                   |                          | *    | Total  | Actions  |
| a) Direct personnel costs declared as actual costs              |                          |      | 0.00 € | R        |
| b) Direct personnel costs declared as unit costs (average cost  | s)                       |      | 0.00 € | R        |
| d) Direct costs of subcontracting                               |                          | 0.00 | ) €    |          |
| e) Direct costs of providing financial support to third parties |                          | 0.00 | )€     |          |
| f) Other direct costs                                           |                          |      | 0.00€  | R        |
| g) Costs of large research infrastructure                       |                          |      | 0.00 € |          |
| h) Costs of internally invoiced goods and services              |                          |      | 0.00 € |          |
| i) Indirect costs ( = 0.25 * (a + b + f + g + h - p))           |                          |      | 0.00 € |          |
| k) Total costs ( = a + b + d + e + f + g + h + i)               |                          |      | 0.00 € |          |
| l) Receipts                                                     |                          |      | 0.00€  |          |
| n) Maximum EU contribution ( = 100% * k)                        | Maximum Ell Contribution |      | 0.00 € |          |
| o) Requested EU contribution                                    | Maximum Lo contribution  |      | 0.00 € | <b>2</b> |

is to week we have place well in a solar

#### **Important to check**

Explanation if the major cost items amount exceed 15%

| Financial Statement                                                                               |                                                                                                    |            |                            |                              |                            |                                     |                                           |            |                      |         |  |
|---------------------------------------------------------------------------------------------------|----------------------------------------------------------------------------------------------------|------------|----------------------------|------------------------------|----------------------------|-------------------------------------|-------------------------------------------|------------|----------------------|---------|--|
| Financial information from contact                                                                | Other d                                                                                                    | irect cost |                            |                              |                            |                                     |                                           | _          |                      |         |  |
| Use of 'costs of large research infrastruct<br>No contribution requested?<br>Financial Statements | Explanation of major cost items if the amount exceeds 15% of personnel costs<br>It is recommended to specify the Personnel Costs and total amount of Other Direct Costs before filling in the Use of Resources<br>Add Detail |            |                            |                              |                            |                                     |                                           |            | 1.1.1.1.1            |         |  |
|                                                                                                   | No.                                                                                                    | Costs      | Short Description          | Category                     | Associated Work<br>Package | Foreseen in Annex                   | Explanations (if not foreseen in Annex I) | Actions    | ntribution           |         |  |
| 01/01/2015 - 31                                                                                   | 1 [                                                                                                    |            |                            | -                            | 🕂 (none)                   |                                     |                                           | ×          | €                    |         |  |
| Financial Statement for period '1' (01/01/20                                                      | Use of in                                                                                                    | kind con   | tribution from third party | Equipment<br>Other goods and | services                   |                                     | +                                         | Add Detail |                      |         |  |
| Eligible costs:                                                                                   | No.                                                                                                    | Costs      | Third Party Name           | Travel                       | Association Pack           | ed Work Foreseen in<br>Kage Annex I | Explanations (if not foreseen in Annex I) | Actions    | for the state of the |         |  |
| Cost Category                                                                                     | 1                                                                                                    |            | <b>a</b>                   | •                            | - + (no                    | ne)                                 |                                           | ×          | Total                | Actions |  |
| a) Direct personnel costs declared as actu                                                        |                                                                                                    |            |                            |                              |                            |                                     |                                           |            | 0.00 €               | R       |  |
| b) Direct personnel costs declared as unit                                                        |                                                                                                    |            |                            |                              |                            |                                     |                                           |            | 0.00 €               | R       |  |
| d) Direct costs of subcontracting                                                                 |                                                                                                    |            |                            | Ck                           | Cancel                     |                                     |                                           |            | <u>0.00 €</u>        |         |  |
| e) Direct costs of providing financial supp                                                       |                                                                                                    |            |                            |                              |                            |                                     |                                           | 1          | 0.00 €               |         |  |
| f) Other direct costs                                                                             |                                                                                                    |            |                            |                              |                            |                                     |                                           |            | 0.00€                | R       |  |

#### **Financial statement**

 Click the "Lock for Review" button, which will prevent further editing and generate a pdf document (This might take a few minutes.)

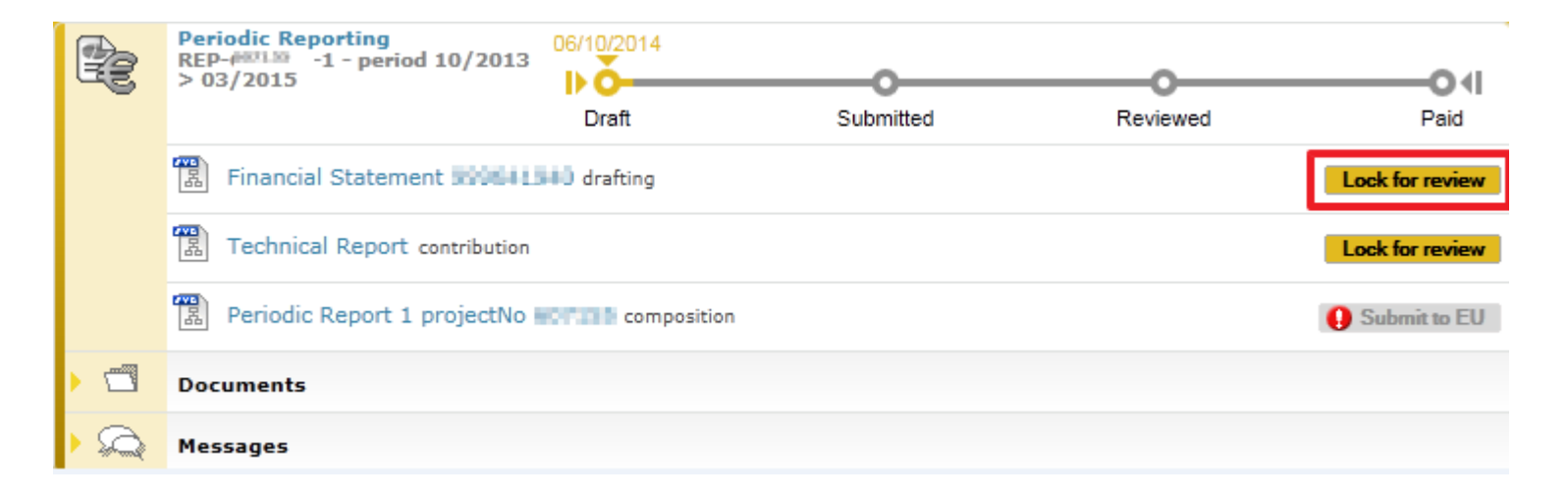

#### **Financial statement**

The Financial Statement can be unlocked ("Unlock to draft") for further editing or electronically signed & submitted ("Sign and Submit") to the coordinator

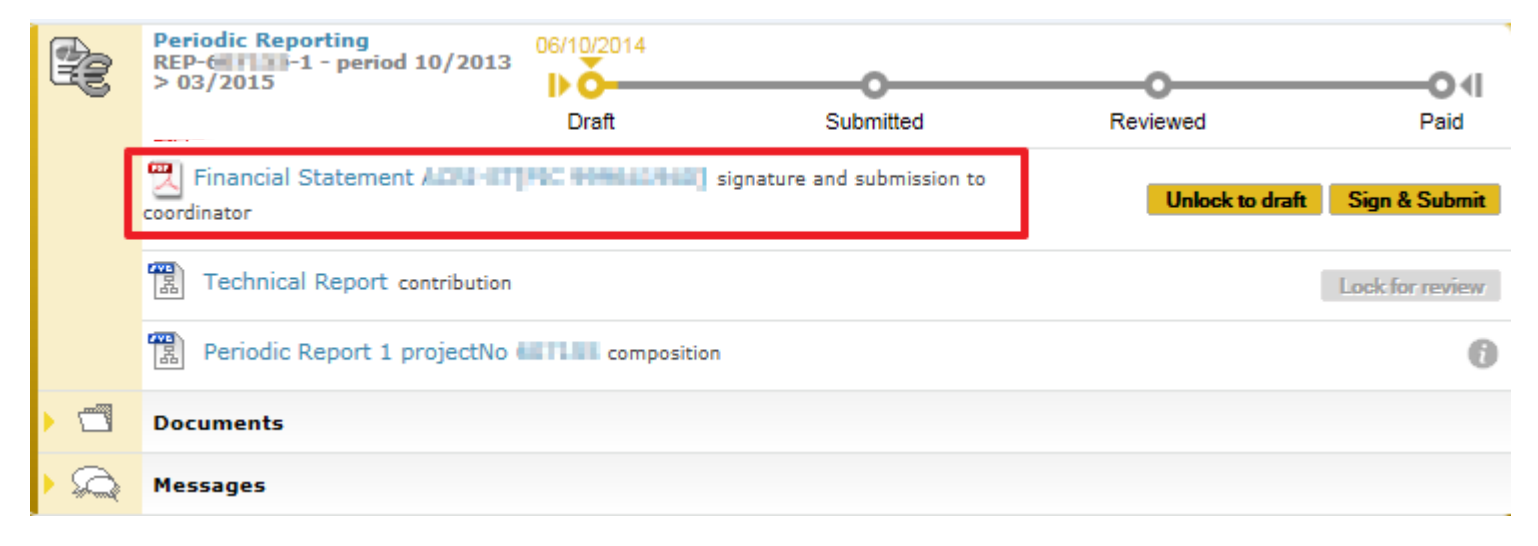

## **Financial statement / Signature window**

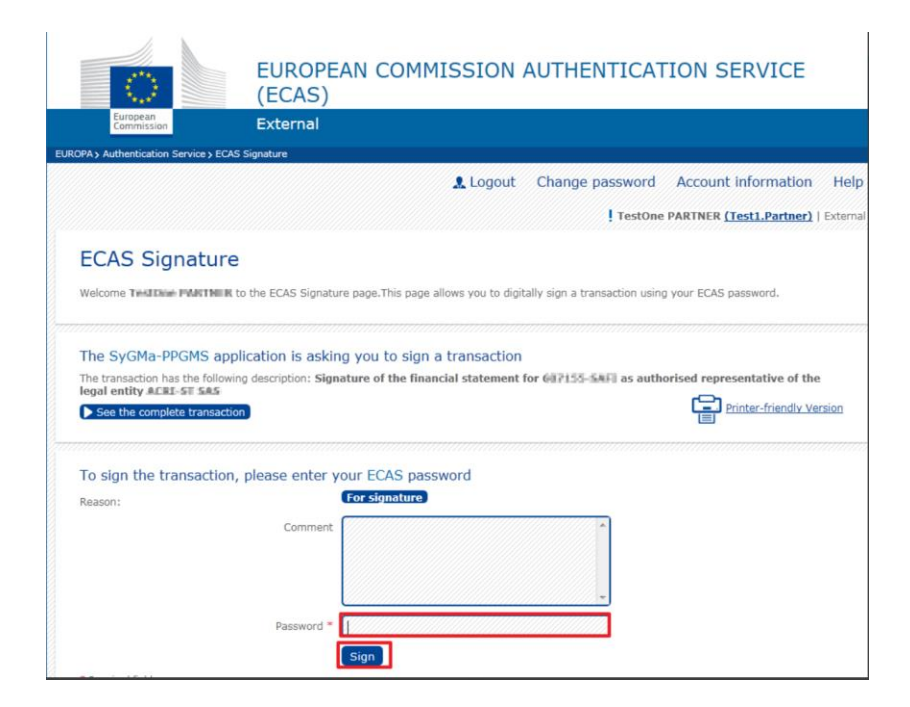

 Electronically signed & submitted financial statement can see via the task Periodic Report composition.

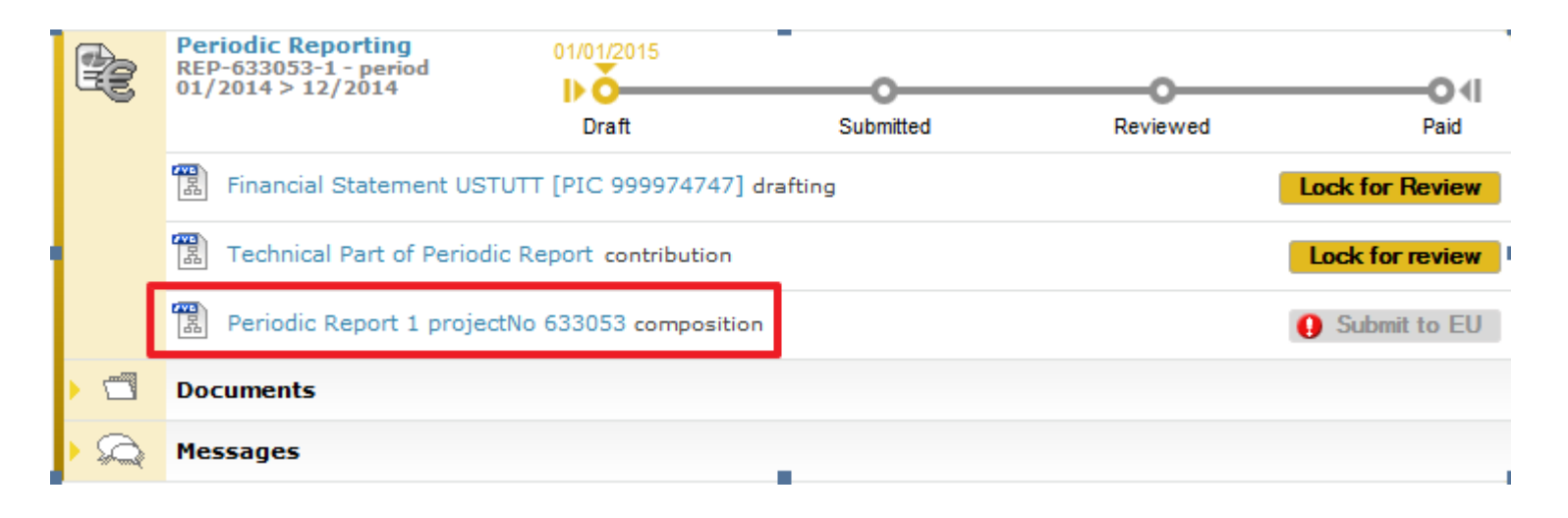

- The Coordinator approves the elements of the Periodic Report & submits to the EU
- Click on the Include /Redo button to approve or reject an element (Financial Statement and/or Technical Part of the Periodic Report).

|                                            |        |     |            |           | ×        |
|--------------------------------------------|--------|-----|------------|-----------|----------|
|                                            | Filter | All | Draft      | Available | Included |
| Report Element                             |        |     | Status     | Action    |          |
| 👅 📹 Technical report                       |        |     |            |           | *        |
| Solution Technical Part of Periodic Report |        |     | Included   | Redo      |          |
| Financial report                           |        |     |            |           |          |
| Financial Statement                        |        |     | Draft      |           |          |
| Financial Statement                        |        |     | Draft      |           |          |
| Financial Statement ALE 11 11 1991 1991    |        |     | Sent to CO | Redo      | Include  |
| Financial Statement HTTH III               |        |     | Draft      |           |          |
| Financial Statement                        |        |     | Draft      |           |          |
| Financial Statement                        |        |     | Draft      |           |          |
| Financial Statement                        |        |     | Draft      |           |          |

- The Financial Statements of the Periodic Report are submitted to the EU in one single submission.
- To submit click on the button Submit to EU (at least one financial statement and the technical part needs to be included for the Submit to EU button to become available).
- The button will be disabled if there are validation errors

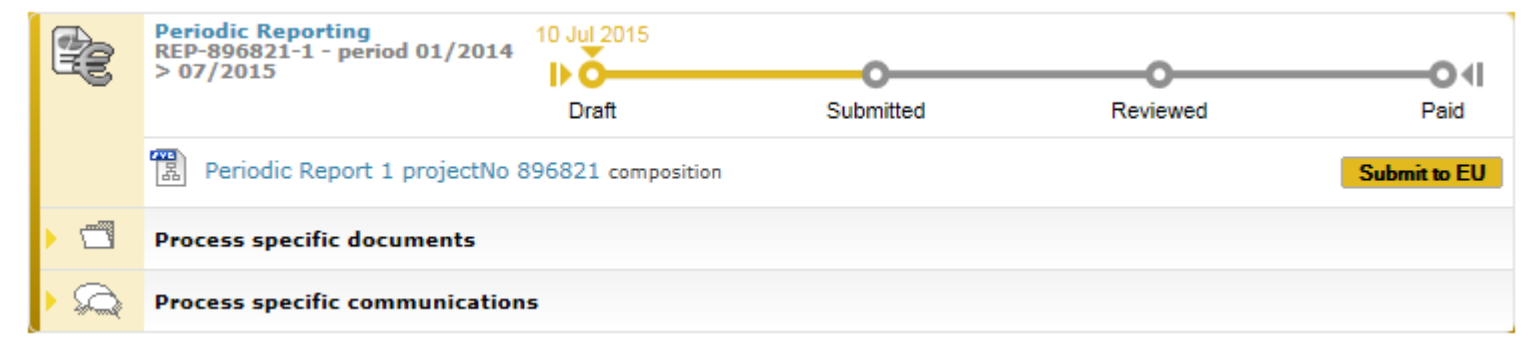

The button will be disabled if there are validation errors

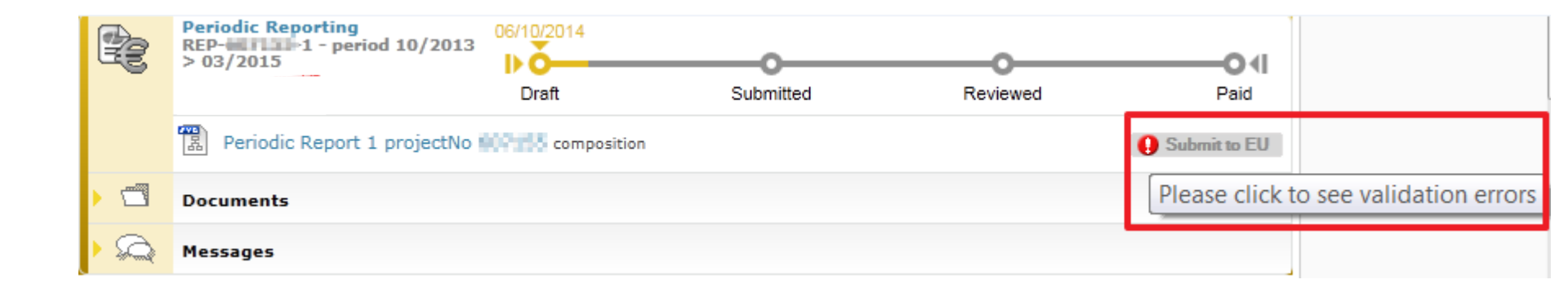

Click the Submit to EU button to submit the periodic report to the EU.

 Periodic Report 1 project No 896821

 You are about to submit the periodic report to the EU. Press submit to EU to proceed.

 Image: I agree with the conditions

 The process goes to the status Submitted and the process box turns blue (this means the process is in the hands of the EU now).

| ł | Periodic Reporting<br>REP-896821-1 - period 01/2014<br>> 07/2015 | 10 Jul 2015 |           |          | O4   |
|---|------------------------------------------------------------------|-------------|-----------|----------|------|
| - |                                                                  | Draft       | Submitted | Reviewed | Paid |
| • | Process specific documents                                       |             | <u> </u>  |          |      |
|   | Process specific communication                                   | 15          |           |          |      |

#### Periodic Report rejected by the Commission, start preparing new / Partner view

| Paid            |
|-----------------|
| Lock for review |
| 1               |
|                 |
|                 |
| ×               |
| Included        |
|                 |
| ^               |
|                 |
|                 |
|                 |
|                 |

## Periodic Report rejected by the Commission, start preparing new / Partner view

| 2                | HORIZON 2                 | 2020         | B                   | Pa<br>III     | eriodic Reporting<br>10-064137-1 - period<br>3/2015 > 05/2010 | in the state           | 9999           |           |               | 1979      | Carlo and an |
|------------------|---------------------------|--------------|---------------------|---------------|---------------------------------------------------------------|------------------------|----------------|-----------|---------------|-----------|--------------|
| -                | 12720-WIDESTREA           | 0            | 00                  |               | Draft                                                         |                        |                | lubmitted |               | Paid      |              |
| 1014<br>W200     | I-L<br>of Action: 1524-00 |              |                     | 1             | Technical Part of Period                                      | Sc Feport contribution |                |           |               |           |              |
| herri            |                           |              | 0                   | T             | Colic Report comp                                             | iosition.              |                |           |               | 1/150     | Gall Miles"  |
|                  | agement<br>derr 564337    | 94           | rriodic A           |               | 1 project No 664337                                           |                        |                |           |               |           | ×            |
| tari             | t Date: 01 Jun 201        |              |                     |               |                                                               |                        | Filter         | All       | Draft         | Available | Included     |
| abw              | nated Project Cash        |              | Report              | Eleme         | ent                                                           |                        | Status         |           |               |           |              |
| Fourier Controls |                           |              |                     | rt<br>cal Par | rt of Periodic Report                                         |                        |                |           | Draft.        |           | -            |
| 5                | Lafest Legal Duta         | Finance<br>1 | tial repor<br>(0/9) |               | Financial Statement SLO                                       | VENSKA AKADEMIA VIED   | (PIC 999530390 | 1         | Draft         |           |              |
| 2                | Process List              | 2            | (0/1)               | 1             | 🔁 Financial Statement VT                                      | T[PFC 932760440]       |                |           | Available For |           |              |
|                  | Document Library          | 3            | (0/1)               | -             | Tinancial Statement UH                                        | [PIC 999994535]        |                |           | Available For |           |              |
| 2                | Communication Colo        |              |                     | (ball         |                                                               |                        |                |           | Revision      |           |              |
| Ş                | Partnership Agree         |              |                     |               |                                                               |                        |                |           |               |           |              |

| Available For |            |         |  |
|---------------|------------|---------|--|
| Revision      | Revise     | Include |  |
|               | $\bigcirc$ |         |  |

#### Periodic Report rejected by the Commission, start preparing new / Partner view

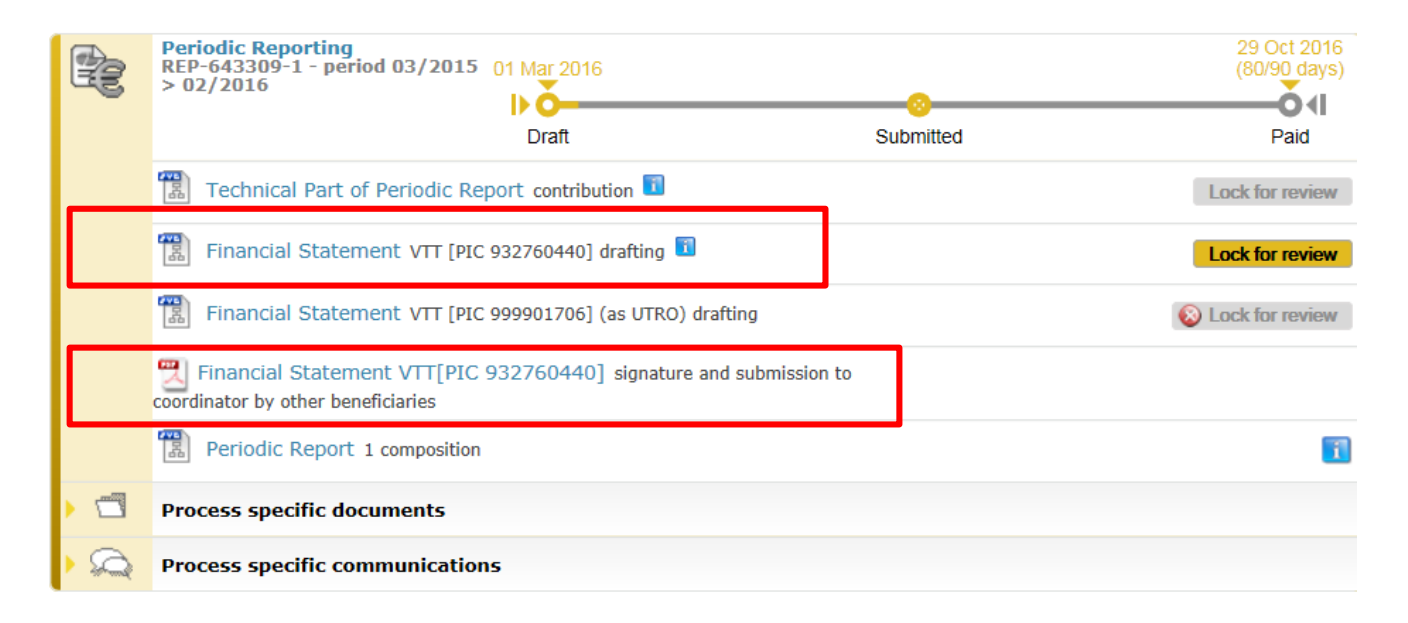

# Useful links

Financial Statement:

https://webgate.ec.europa.eu/fpfis/wikis/display/ECResearchGMS/How+to+co mplete+your+financial+statement

Periodic Reporting:

https://webgate.ec.europa.eu/fpfis/wikis/pages/viewpage.action?spaceKey=E CResearchGMS&title=Periodic+Reporting

• Online manual:

http://ec.europa.eu/research/participants/docs/h2020-fundingguide/grants/grant-management/reports/periodic-reports\_en.htm

Coordinators Day 2018:

http://ec.europa.eu/research/participants/data/ref/h2020/other/events/2018-04-12/h2020-coordinators-day-agenda\_en.pdf

#### Thank you!

Ms. Kinga Koski Coordinator, EU Project Finance Teknologian tutkimuskeskus VTT PO Box 1100, FI-90571 Oulu, Finland Mobile: +358 40 158 7102, Fax: +358 20 722 2320 <u>kinga.koski@vtt.fi</u> <u>www.vtt.fi</u>